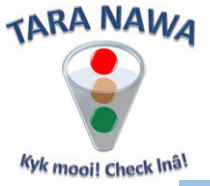

## Registration Process on www.webportunities.net

Follow the steps below to register on <u>www.webportunities.net</u>. Note the step numbers correspond to the numbers in the red "callouts".

- 1. Open the website at <u>www.webportunities.net</u>
- 2. If you have already registered on the website before, click on Login and login with your email and password (Login Credentials).
- 3. Else click on Sign up and follow the on screen steps. Note, the initial registration on this website is at no cost. However in the case of registration with Buyers on this site, cost may vary from NAD\$ 0 to 300 per month.

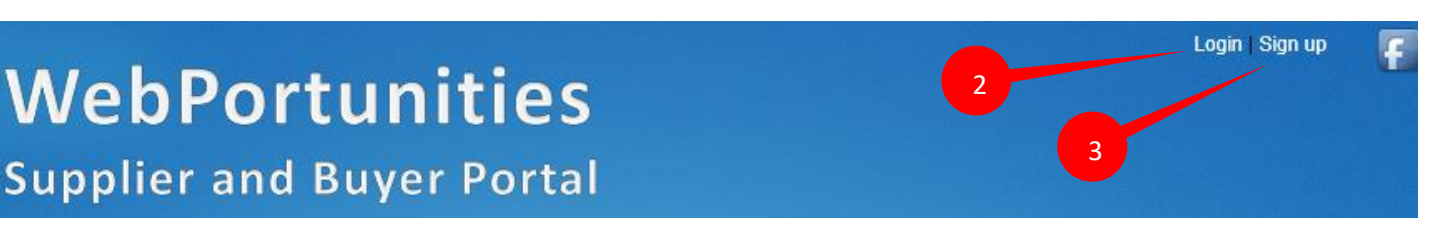

- 4. Click on Browse to upload your Company Logo.
- 5. Click on Submit to submit your information.

| Supp | lier s | ign | up |
|------|--------|-----|----|
|------|--------|-----|----|

| Fields with * indicates required field |                            |                                    |
|----------------------------------------|----------------------------|------------------------------------|
|                                        | * Company Name:            |                                    |
|                                        | * Company Registration No: |                                    |
|                                        | * Contact Person:          |                                    |
|                                        |                            |                                    |
|                                        | * Email Address:           |                                    |
|                                        | * Password:                |                                    |
|                                        | * Confirm Password:        |                                    |
|                                        |                            |                                    |
|                                        | Telephone:                 |                                    |
|                                        | Mobile Phone:              |                                    |
|                                        | * Address1:                |                                    |
|                                        | * Address2:                |                                    |
|                                        | * Town:                    |                                    |
|                                        | * Zip/Post Code:           |                                    |
|                                        | * Country:                 | United States V                    |
|                                        | Company Logo:              | Ann                                |
|                                        |                            | Browse                             |
|                                        | 4                          | (File type JPG, maximum size 20Kb) |
|                                        | Company Website:           | (e.g.                              |
|                                        |                            | http://www.mydomain.com)           |
|                                        | Summary Information:       | <u>^</u>                           |
|                                        |                            | $\sim$                             |
|                                        |                            |                                    |
|                                        |                            | Submit Cancel                      |
|                                        | 5                          |                                    |

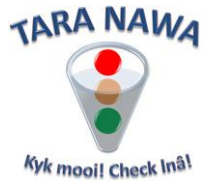

6. After submission you will receive an email as per the example below. Click on the link to confirm your registration.

| Subject: Confirm Webportunities Registration                                                                                                    |
|----------------------------------------------------------------------------------------------------|
| Dear Louis Coetzee,                                                                                                    |
| Welcome to WebPortunities.net! Click the link below to confirm your registration with WebPortunities, after which you will be able to register with buyers of your choice. |
|                                                                                                    |
| If you have problems activating your account by clicking the link<br>above, please use the link below or copy/paste the URL/link into your<br>browser's address bar:       |
| http://www.webportunities.net/approve_users.aspx?uid=OTA1Mg%<br>3d%3d&action=approve                                                                                       |
| Thank you again for becoming a member. We hope that you enjoy<br>your user experience and take advantage of the many features we<br>offer.                                 |
| Cheers,                                                                                                    |
| WebPortunities.net<br>Regards,                                                                                                    |
| WebPortunities.net                                                                                                    |

7. You will now receive a second email confirming your registration as per the example below

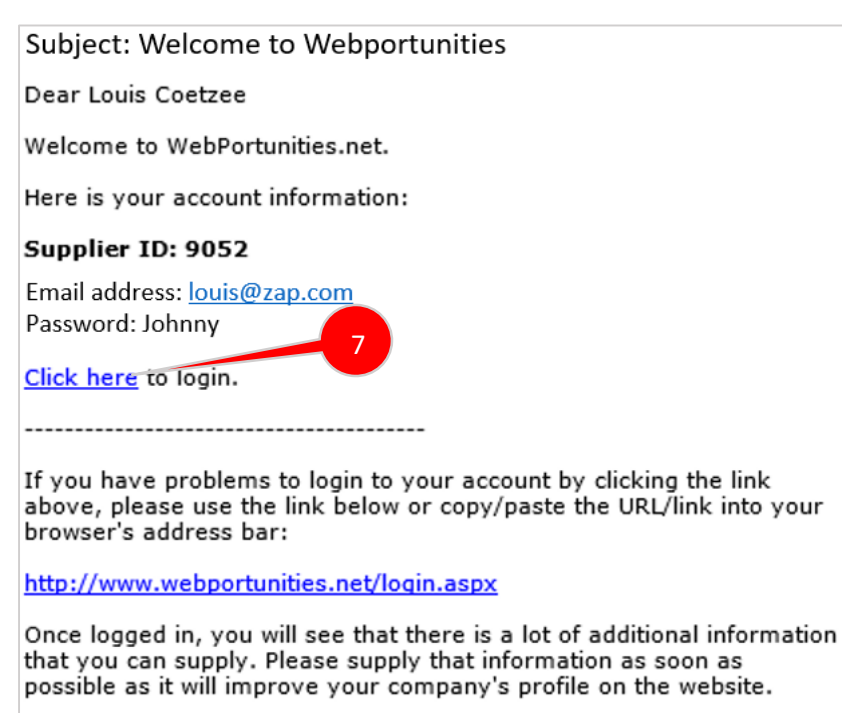

We hope that you will enjoy your experience and take advantage of the many features we offer on this website.

Regards,

WebPortunities.net

and providing a link to login with the credentials supplied (email address & password).

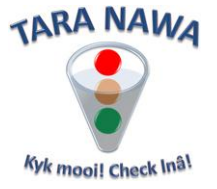

8. On the Login page, enter your login credentials and click Login.

| Login     |                                                                  |               |
|-----------|------------------------------------------------------------------|---------------|
| Email:    | elmo@taranawa.com                                                | ×             |
| Password: | •••••                                                            |               |
|           | Remember me next time.<br>Forgot your password?<br>Login Sign up |               |
|           |                                                                  | Register with |

9. Once logged in, click on Register with Buyers (left side of screen) after which the page below will open on which you can decide with which Buyer Organisation to register. If for example you want to register with City of Windhoek, click on Register Now. The registration fee is indicated and can vary form NAD\$ 0 to 300 per month.

| Registration with buyers                                                                                                    |               |          |            |                    | illi View cart |     |
|----------------------------------------------------------------------------------------------------|---------------|----------|------------|--------------------|----------------|-----|
| Remaining Paid Registration Days: 311 Free Re                                                                                                    | egistration T | hreshold | Days: 1000 | 1                  |                |     |
| If you have more than 1000 "Remaining Paid Registration Days", then click on any of the Register Now – Free links in the Action column register at no cost. The free registration(s) will expire once your "Remaining Paid Registration Days" are less than 1000. |               |          |            |                    |                |     |
|                                                                                                    |               | Days To  | 30 Days    | 365 Days (ZAR/NAD) |                |     |
| Buyer Organisation                                                                                                    | Registered    | Expiry   | ZAR/NAD    | Extra 30 days free | Action         |     |
| City Of Windhoek (Samson Maombokere)                                                                                                    | No            | 0        | 300.00     | 3,600.00           | Register N     | łow |

10. Once clicked on Register Now, the screen below will appear. In the Duration column there is a dropdown allowing you to select a "Duration" of your choice. Your webiste rank will improve with a larger "Duration". One you have selected your "Duration", click on Request Pro Forma invoice and bank details for Internet Bank Transfer. You will now receive an email with the Pro Forma Invoice and Bank Details. Reply to that email with your proof of payment after which you account will be activated and you'll now be able to view RFQ's, Tenders, Outstanding Orders etc. Alternatively, if you qualify, click on Automated Internet Bank Transfer and follow the online instructions. Note that if you have a paid registration, your company profile will be visible to all website visitors.

Items in my cart

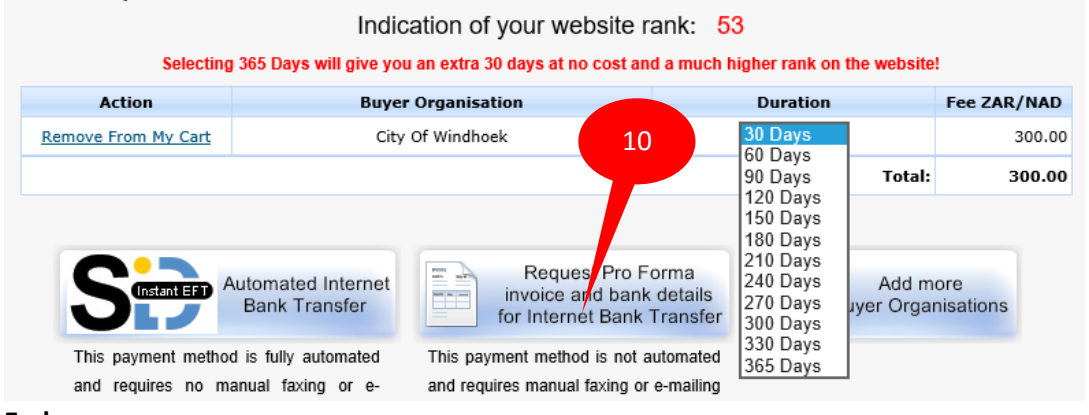

End...